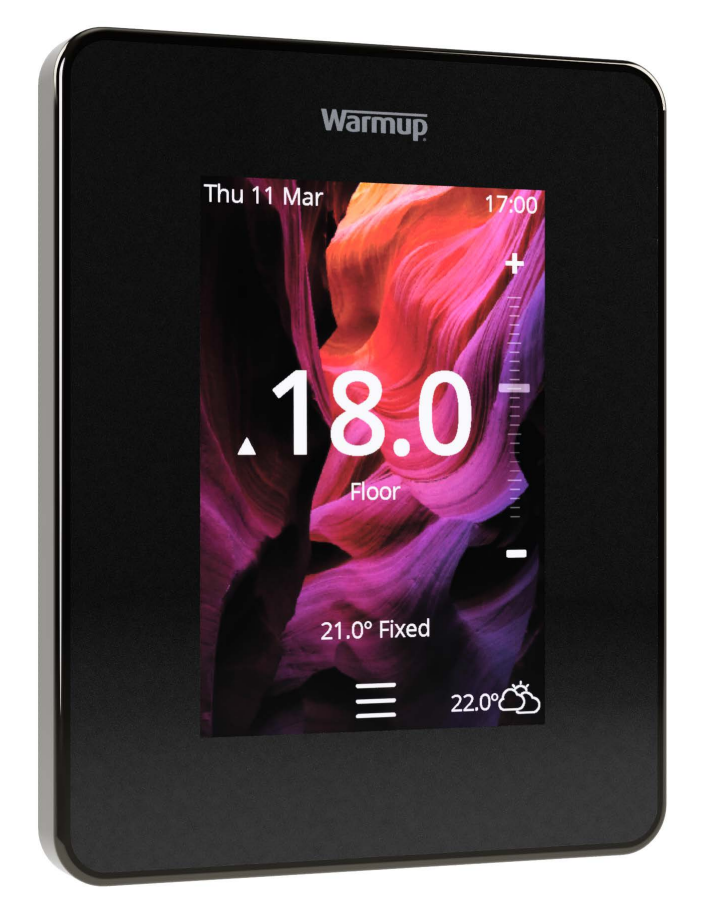

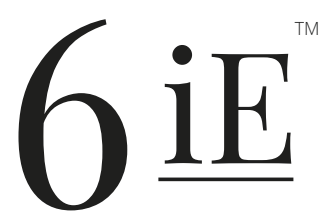

Viedākais un efektīvākais veids kā kontrolēt pasaulē vislabāk pārdoto grīdas apsildi

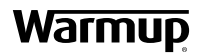

Lietotāja rokasgrāmata

## Iepakojuma saturs

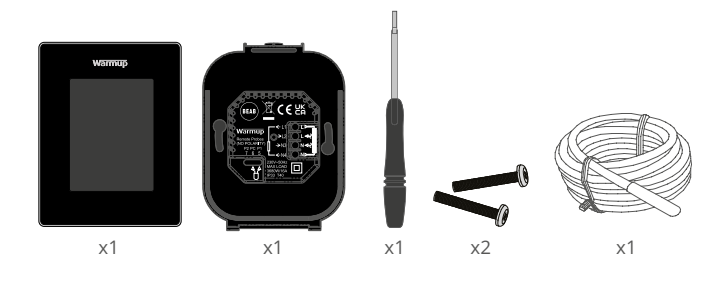

## Saturs

| Drošības   | s informācija                                           | 3 |
|------------|---------------------------------------------------------|---|
| 1. solis - | Uzstādīšana                                             | 3 |
| 2. solis - | Elektroinstalācijas savienojumi                         | 1 |
|            | Elektroinstalācijas savienojumi - Slodze pārsniedz 16 A | 5 |
| 3. solis - | Termostata uzstādīšana6                                 | 5 |
| 4. solis - | Sākotnējā iestatīšana6                                  | 5 |
| 5. solis - | Pievienojiet atrašanās vietu un telpu6                  | 5 |
| Laipni lū  | dzam 6iE7                                               | 7 |
| Darba sä   | ākšana7                                                 | 7 |
|            | Kā ātri mainīt temperatūru                              | 7 |
|            | Kā ātri mainīt režīmu                                   | 7 |
| Apsilde    |                                                         | 3 |
|            | Kā iestatīt programmu 8                                 | 3 |
|            | Temperatūras pazemināšana 8                             | 3 |
|            | Kā iestatīt manuālo režīmu                              | 9 |
|            | Kā iestatīt brīvdienu režīmu10                          | ) |
|            | Kā izslēgt apsildi 10                                   | ) |
| Enerģija   | s monitors11                                            | I |
| SmartGe    | 2011                                                    | I |
| lestatīju  | mi 12                                                   | 2 |
| Papildu    | iestatījumi13                                           | 3 |
| Problēm    | u novēršana14                                           | 1 |
| WiFi pro   | blēmu novēršana15                                       | 5 |
| Tehniska   | ās specifikācijas16                                     | 5 |
| EcoDesi    | gn atbilstības informācijas karte17                     | 7 |
| Garantij   | a18                                                     | 3 |
| 1.0. pap   | ildinājums - Termostata lietošanas gadījumi             | ) |

## Drošības informācija

- 6iE jāuzstāda kvalificētam elektriķim. Tam nepieciešama pastāvīga 230 V maiņstrāvas padeve no 30 mA RCD vai RCBO aizsargātas ķēdes saskaņā ar spēkā esošajiem elektroinstalācijas noteikumiem.
- Izolējiet 6iE no elektrotīkla visā uzstādīšanas procesā. Pārliecinieties, ka vadi ir pilnībā ievilkti terminālī un nostiprināti, brīvās dzīslas jāapgriež, jo tās var izraisīt īssavienojumu.
- Uzstādiet 6iE vietā ar labu ventilāciju. Tas nedrīkst atrasties pie loga/ durvīm, tiešos saules staros vai virs citas ierīces, kas rada siltumu (piemēram, radiatora vai televizora).
- Pārliecinieties, ka attālums no interneta rūtera līdz 6iE nav pārāk liels. Tas nodrošinās, ka pēc uzstādīšanas bezvadu savienojumam neradīsies diapazona problēmas.
- Vannas istabā 6iE ir jāuzstāda ārpus 0., 1. un 2. zonas. Ja tas nav iespējams, tad tas jāuzstāda blakus telpā, kontrolējot telpas ar tālvadības sensoru(iem).
- GiE un tā iepakojums nav rotaļlietas; neļaujiet bērniem ar tām spēlēties. Mazās sastāvdaļas un iepakojums rada aizrīšanās vai nosmakšanas risku.
- 6iE ir piemērots lietošanai tikai iekštelpās. To nedrīkst pakļaut mitrumam, vibrācijām, mehāniskām slodzēm vai temperatūrai, kas pārsniedz tās nominālās vērtības.
- Drošības un licencēšanas apsvērumu dēļ (CE/UKCA) 6iE nav atļauts nesankcionēti mainīt un/vai pārveidot.

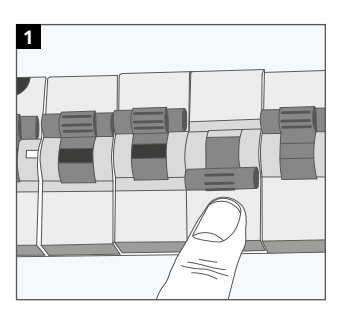

#### 1. solis - Uzstādīšana

Izolējiet 6iE barošanu no elektrotīkla.

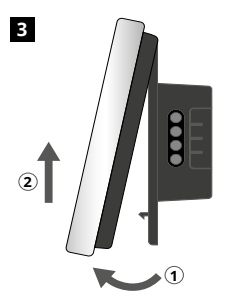

Atdaliet displeju, kā parādīts attēlā.

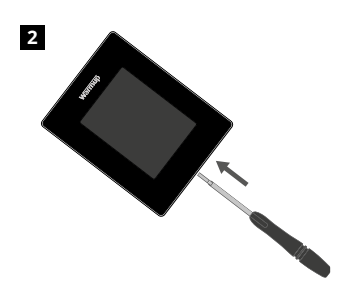

Atvienojiet displeju no barošanas bāzes.

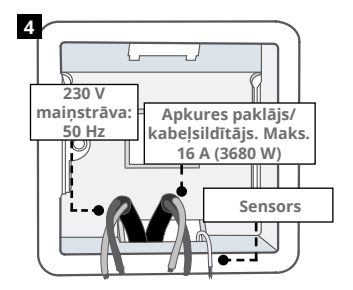

Vēlamajā termostata vietā uzstādiet 50 mm dziļu elektrisko sienas kārbu. Izvelciet vadus (sildīšanas paklāju / kabeli, padevi un sensoru (-us) caur sienas kārbu un pabeidziet termināļa vadu montāžu.

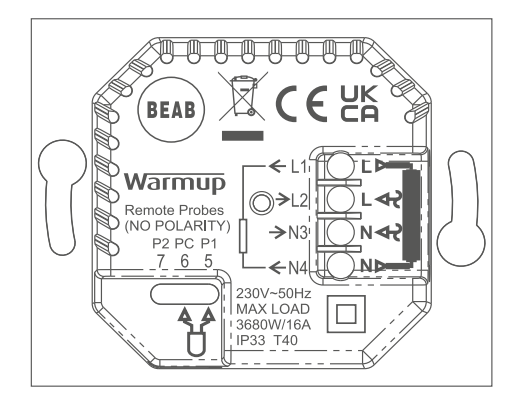

#### **BRĪDINĀJUMS!**

6iE jāuzstāda kvalificētam elektriķim saskaņā ar elektroinstalācijas noteikumu pašreizējo izdevumu. Pievienojiet 6iE vadu, izmantojot iepriekš redzamo shēmu un tālāk sniegto informāciju par vadu pievienošanu.

PIEZĪME: Ja slodze pārsniedz 10 A, vadu diametram jābūt vismaz 2,5 mm<sup>2</sup>

#### ELEKTRISKĀ APSILDĀMĀ GRĪDA

- L1 & N4 Apsildes kabelis/paklājs. Strāvas un neitrālās strāvas spriegums maks 16A (3680W)
- L2 & N3 Piegādes strāvas un neitrāles
- 5 & 6\* Grīdas sensors (bez polaritātes)

#### **GRĪDAS APSILDE AR ŪDENI**

- L1 Pārslēgts uz vadu centru
- L2 & N3 Piegādes strāvas un neitrāles
- N4 Nav izmantots
- 5 & 6\* Grīdas sensors (bez polaritātes)

· Grīdas sensora savienojums;

5 & 6 Plānotā grīdas temperatūra ar gaisa ierobežojumu

6 & 7 Plānotā gaisa temperatūra ar grīdas ierobežojumu

Alternatīvus Termostata lietošanas gadījumus skatīt 1.0. papildinājumā

**PIEZĪME:** Probe 1, Probe 2 funkciju no vadības/ierobežojuma sensora var nomainīt sadaļā Advanced Settings; Sensori un pielietojums.

#### CENTRĀLĀ APKURE

- L1 Pārslēgts tiešraidē uz zonas vārsts/katls
- L2 & N3 Piegādes strāvas un neitrāles
- N4 Nav izmantots
- 5 & 6 Nav izmantots

Īpaši zemsprieguma vai bezsprieguma sistēmām jāizmanto kontaktors. Pievienojot 6iE tieši zemsprieguma vai bezsprieguma katliem, var tikt bojāta katla ķēde.

### 2. solis - Elektroinstalācijas savienojumi - Slodze pārsniedz 16 A

Warmup termostati ir paredzēti maksimāli 16 A (3680 W). Lai pārslēgtu slodzi, kas pārsniedz 16 A, ir jāizmanto kontaktors. Lūdzu, skatiet elektroinstalācijas shēmu zemāk.

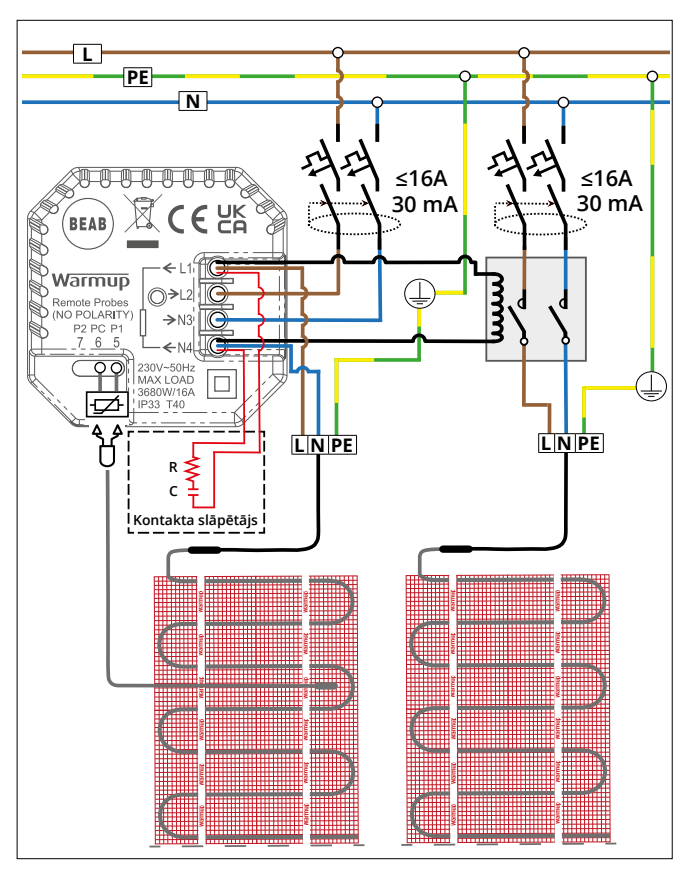

Elektroinstalācijas shēma ir tikai ilustratīva. Lai iegūtu pareizu informāciju par vadu ierīkošanu, lūdzu, iepazīstieties ar konkrētai valstij specifiskajiem elektroinstalācijas noteikumiem. 1

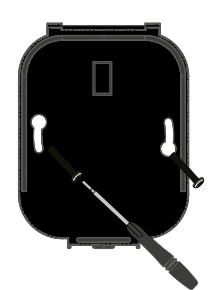

levietojiet stiprinājuma skrūves strāvas pamatnes montāžas caurumos un pievelciet.

| warmup             |
|--------------------|
|                    |
| Language           |
| English<br>Cattina |
|                    |
|                    |

2

Pievienojiet displeju vēlreiz, līdz atskan klikšķis. Atjaunojiet ķēdes jaudu un ieslēdziet termostatu. Izpildiet ekrānā redzamos norādījumus, lai iestatītu sistēmu. Pēc iestatīšanas parādīsies QR kods.

# 4. posms - Sākotnējā iestatīšana 1 Warmup 'MyHeating' 'MyHeating' Austable on the App Store Auge on page on Google play

Lejupielādējiet lietotni MyHeating.

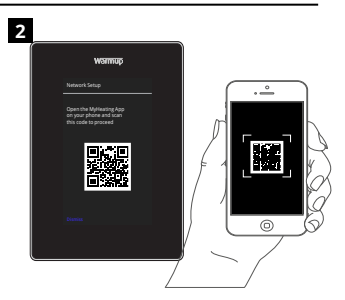

Atveriet lietotni MyHeating un skenējiet QR kodu 6iE ekrānā. Lai pabeigtu iestatīšanu, izpildiet lietotnē sniegtos norādījumus.

## 5. solis - Pievienojiet atrašanās vietu un telpu

6iE iestatīšanā tiek izmantota lietojumprogramma MyHeating. Vispirms jāiestata mājas atrašanās vieta un pēc tam telpa, kurā atrodas jaunais 6iE.

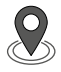

Atrašanās vieta Pirms telpas konfigurēšanas un 6iE ierīces reģistrēšanas ir jākonfigurē atrašanās vieta. Atrašanās vietas izveide ir lietotājam draudzīga un vienkārša. Ieteicams enerģijas tarifs un cenas informāciju, jo tā būs nepieciešama enerģijas monitoringa funkcijām.

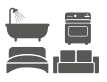

**Telpas iestatīšana** Kad atrašanās vieta ir iestatīta, nākamais solis ir reģistrēt telpu, kurā atrodas 6iE. Tā ir apkures zona, kuru termostats kontrolēs. Pārliecinieties, ka ir ievadīts pareizais sistēmas tips un pieslēgtās apkures sistēmas jauda.

**PIEZĪME:** Ja ir uzstādīts ārējais relejs vai kontaktora relejs, lūdzu, iestatiet sistēmas tipu kā "elektriskais + relejs".

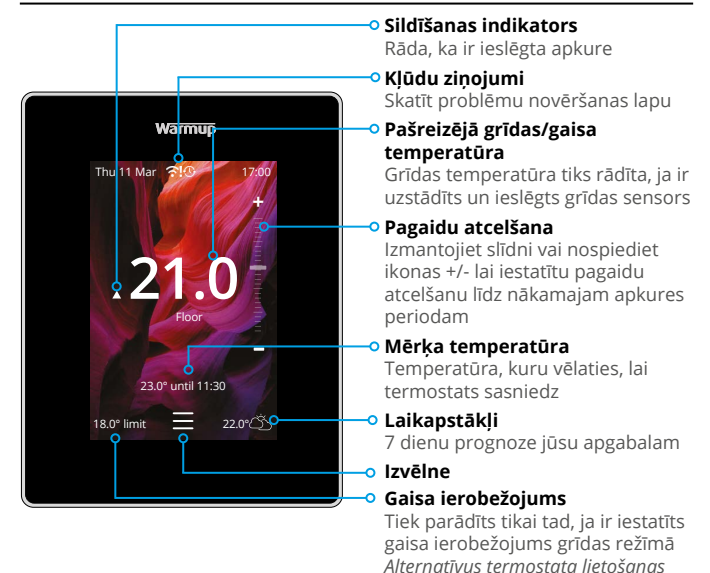

### Darba sākšana

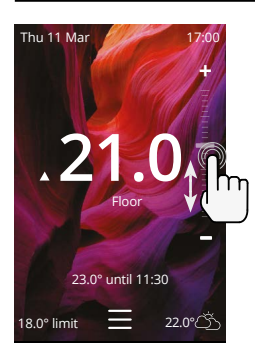

#### Kā ātri mainīt temperatūru

Izmantojiet slīdni vai nospiediet +/- ikonas, lai mainītu mērķa temperatūru.

gadījumus skatīt 1.0. papildinājumā

Ja esat programmas režīmā, tiks iestatīta pagaidu pārslēgšana līdz nākamajam sildīšanas periodam.

Ja tas ir manuālajā režīmā, tiek iestatīta fiksēta mērķa temperatūra.

Kad mērķa temperatūra ir iestatīta, virs pašreizējās grīdas/gaisa temperatūras parādīsies sildīšanas indikators.

#### Kā ātri mainīt režīmu

Režīma izvēle ļauj mainīt apkures režīmus no programmas, manuālā vai brīvdienu režīma. Var arī ieslēgt aizsardzību pret salu vai vienkārši izslēgt apkuri. Aizsardzība pret salu nodrošina, ka grīdas/gaisa temperatūra nesamazinās zem 7,0°.

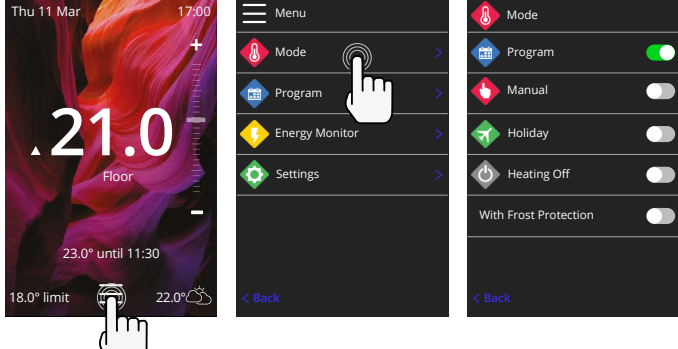

#### Kā iestatīt programmu

Programmas iestatīšana nozīmē, ka iestatīto komforta temperatūru var ieprogrammēt noteiktā laikā visas dienas garumā. Dienas var programmēt individuāli, visas dienas vienādi vai darba dienas kā bloku, un nedēļas nogales kā bloku.

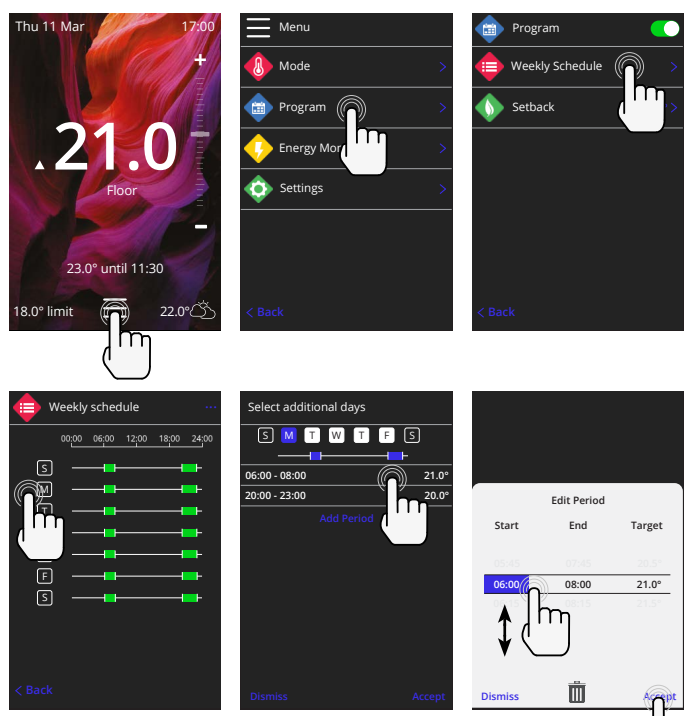

Lai atlasītu papildu dienas, nospiediet nedēļas dienas, un kvadrātiņi tiks izcelti balti, kā parādīts attēlā, un tie sekos apkures programmai.

Nospiediet akceptēt, lai saglabātu apkures programmu

**PIEZĪME:** Lai pielāgotu iepriekš iestatītas apkures programmas dažādiem telpu tipiem nospiediet trīs punktiņus "•••" nedēļas grafika lapā.

#### Temperatūras pazemināšana / miega

Pazeminātā temperatūra ir zemāka energoefektīva temperatūra, kad nav apkures perioda.

Miega temperatūra ir spēkā no pēdējā ieplānotā komforta perioda līdz nākamās dienas pirmā ieplānotā komforta perioda sākumam.

| Program         |        |    |
|-----------------|--------|----|
| Weekly Schedule | >      |    |
| Setback         | 16.0°> |    |
| Geo Sleep       | 16.0°> |    |
|                 |        |    |
|                 |        |    |
|                 |        |    |
| < Back          |        | Di |

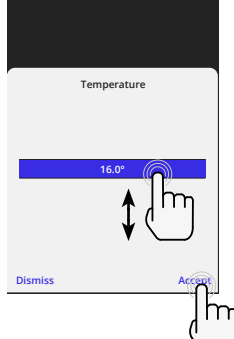

## Kā iestatīt manuālo režīmu

Manuālā režīma iestatīšana nozīmē, ka termostatam var iestatīt fiksētu mērķa temperatūru, ko tas vēlas sasniegt. Termostats turpinās uzturēt šo temperatūru, līdz tiks izvēlēts cits darbības režīms vai temperatūra.

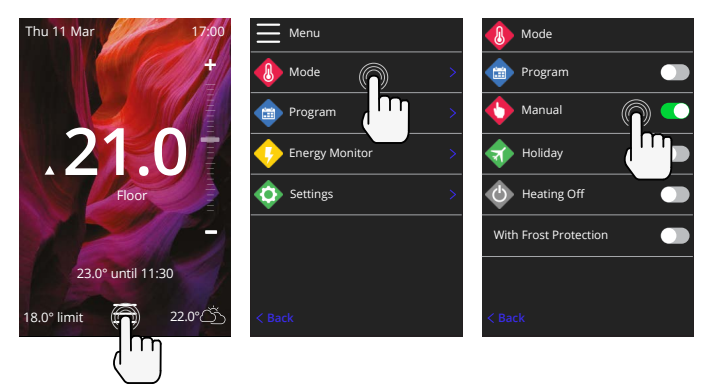

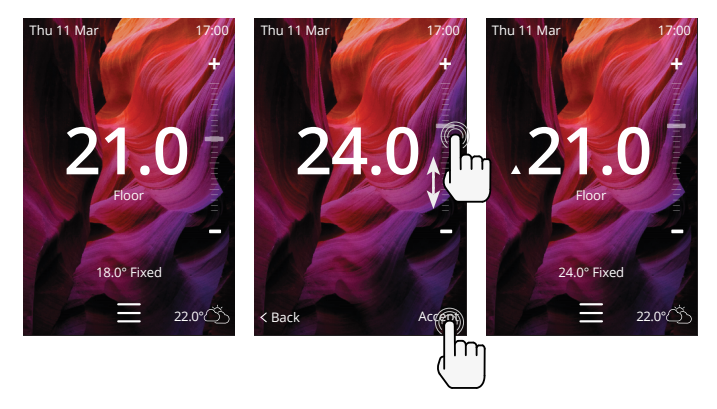

#### Kā iestatīt brīvdienu režīmu

Brīvdienu režīms aizstāj programmas vai manuālo režīmu ar zemāku fiksēto temperatūru noteiktā laikā, lai taupītu enerģiju.

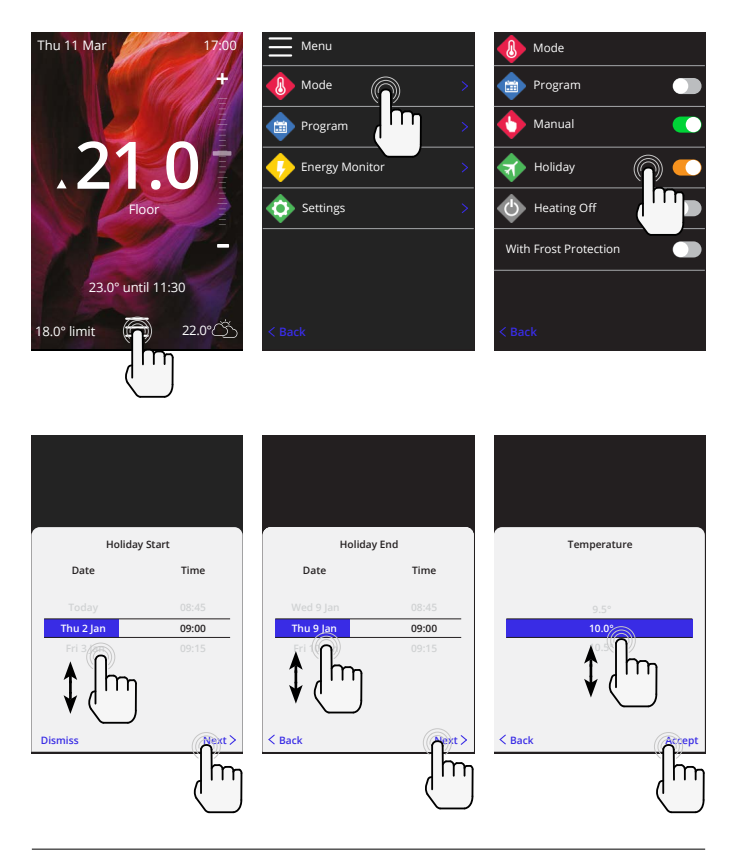

#### Kā izslēgt apsildi

Tas izslēgs apsildi, līdz tā tiks atcelta, nospiežot "apsildes izslēgšana" sākuma ekrānā vai pārejot uz režīma izvēli un nospiežot "apsildes izslēgšana" slīdni.

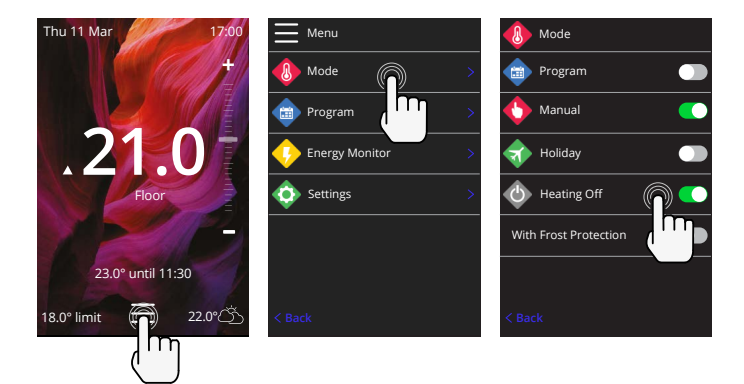

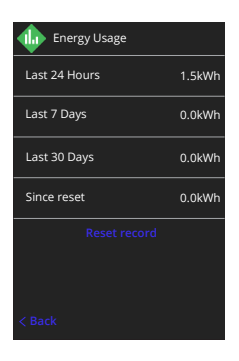

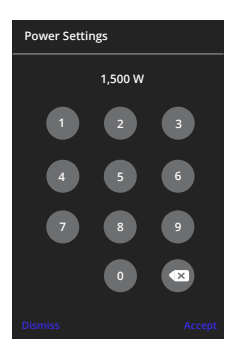

#### Kā darbojas enerģijas monitors

6iE uzzina, kā tiek izmantota apkures sistēma un kā māja reaģē uz apkuri un laikapstākļiem. Enerģijas monitorings parādīs patērētās enerģijas daudzumu noteiktā laika periodā. To aprēķinās, reizinot sistēmas jaudu ar efektivitāti un darbības laiku.

Apkures sistēmas jauda un dažos gadījumos arī efektivitāte.

Sazinieties ar uzstādītāju vai sistēmu Izplatītāju, vai tās ražotāju, lai iegūtu šo informāciju.

#### Jaudas iestatījumu maiņa

Ja iestatīšanas laikā tika ievadīta nepareiza sistēmas jauda, to var mainīt enerģijas monitorā; jaudas iestatījumi.

### SmartGeo

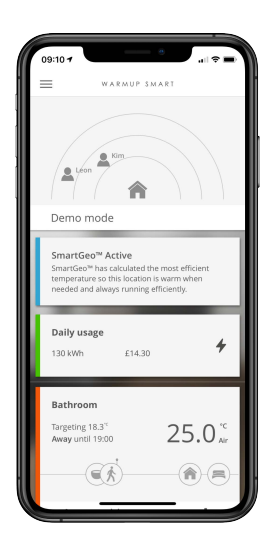

#### Kā darbojas SmartGeo

SmartGeo ir unikāla tehnoloģija, kuru izstrādājis Warmup, un iebūvēta lietotnē MyHeating App, kas izmanto uzlabotu algoritmu, lai izprastu visefektīvākos siltuma iestatījumus.

Darbojas automātiski; tas iemācās lietotāja dienas kārtību un atrašanās vietu, izmantojot fona saziņu ar viedtālruni, un pazemina temperatūru, kad lietotājs ir prom, laikus paaugstinot to līdz ideālajai komforta temperatūrai, kad lietotājs pārrodas mājās.

Smartgeo darbosies, kad termostats būs programmas vai manuālās darbības režīmos. Tas izslēdzas pēc noklusējuma. Izmantojiet lietotni MyHeating App, lai ieslēgtu SmartGeo.

## Iestatījumi

|         | Warmup             |   |  |
|---------|--------------------|---|--|
| <b></b> | Settings           |   |  |
|         | Language           |   |  |
| 0       | Time & Date        | > |  |
| 8       | Heating Preference |   |  |
| \$      | Network            | > |  |
|         | Display            |   |  |
|         | Advanced Settings  | > |  |
|         |                    |   |  |
|         |                    |   |  |
|         |                    |   |  |

| Valodas iestatījumi | 6iE valodas maiņa                                                                                                    |                                      |  |  |
|---------------------|----------------------------------------------------------------------------------------------------|--------------------------------------|--|--|
| Laiks un datums     | Mainīt laiku un datumu                                                                                                    |                                      |  |  |
|                     | Dienasgaismas taupīšana                                                                                                    | leslēgts/izslēgts                    |  |  |
|                     | 24 stundu laiks                                                                                                    | leslēgts/izslēgts                    |  |  |
| Apkures priekšroka  | Temperatūras vienība                                                                                                    | °C/°F                                |  |  |
|                     | Atvērtā loga noteikšana                                                                                                    | leslēgts/izslēgts                    |  |  |
|                     | Logu atvēršanas noteikšanas funkcija ir paredzēta apkures<br>izslēgšanai, lai taupītu enerģiju, kad termostats konstatē,<br>ka logs vai durvis ir atvērti un ārējā gaisa temperatūra ir<br>ievērojami zemāka par iekštelpu temperatūru.                                                                                          |                                      |  |  |
|                     | Adaptīvā mācīšanās                                                                                                    | leslēgts/izslēgts                    |  |  |
|                     | Pielāgotā mācīšanās procesā tiks izmantoti pagātnes dati<br>par sildīšanas/dzesēšanas apmēriem dažādos dienas laikos<br>pagātnes āra temperatūru un paredzamo āras temperatūru<br>lai aprēķinātu apsildes sākuma laiku, sasniedzot ērtu laiku,<br>uzsāktu komforta periodu. Tas strādās tikai Program Mode<br>Programmas režīmā. |                                      |  |  |
| Tīkls               | WiFi savienojums leslēgts/izsl                                                                                                    |                                      |  |  |
|                     | No šejienes ir iespējams iestatīt jaunu WiFi savienojumu. Šajā<br>izvēlnē var apskatīt arī pašreizējo tīkla savienojumu, ieskaitot<br>signāla stiprumu.                                                                                                    |                                      |  |  |
| Displejs            | Fons                                                                                                    | Gaišs                                |  |  |
|                     |                                                                                                    | Tumšs                                |  |  |
|                     |                                                                                                    | Nejauss                              |  |  |
|                     | Izvēlieties 6iE fona attēlu. Random jeb nejauši izvēlēts ir attēls<br>no Warmup kolekcijas.                                                                                                    |                                      |  |  |
|                     | Gaidīšanas stils                                                                                                    | Temperatūra<br>Laiks<br>Minimālists  |  |  |
|                     | Izvēlieties, kas tiks parādīts, kad 6iE nonāks gaidīšanas režīmā.<br>Temperatūra parādīs pašreizējo temperatūru;<br>Laiks parādīs pašreizējo laiku;<br>Minimālists neparādīs ne vienu, ne otru.                                                                                                    |                                      |  |  |
|                     | Spilgtums                                                                                                    | Aktīvs<br>Gaidīšanas režīms<br>Nakts |  |  |
|                     | Pielāgojiet 6iE ekrāna spilgtumu aktīvā, gaidīšanas va<br>režīmā.                                                                                                    |                                      |  |  |

## Iestatījumi

| Displejs, turpinājums | Nakts periods                                                                                                    | lestatiet <b>sākuma</b><br>un <b>beigu</b> periodu |  |
|-----------------------|----------------------------------------------------------------------------------------------------|----------------------------------------------------|--|
|                       | Režīma "Nakts" spilgtums sāksies un beigsies, izmantojot šo<br>laiku.                                                                      |                                                    |  |
|                       | Ekrāna bloķēšana                                                                                                    | leslēgts/izslēgts                                  |  |
|                       | Bloķē 6iE ekrānu, lai novērstu nesankcionētas izmaiņas 6iE.<br>Nepieciešams četrciparu kods, lai piekļūtu izvēlnei vai veiktu<br>izmaiņas. |                                                    |  |

## Papildu iestatījumi

| Papildu iestatījumi | Sensori un<br>pielietojums | lekšējā gaisa<br>sensors                                                                                                    | <b>Nobīde</b><br>+/- 10 °                                                    |  |
|---------------------|----------------------------|----------------------------------------------------------------------------------------------------|------------------------------------------------------------------------------|--|
|                     |                            | Zonde 1 savienota                                                                                                    | leslēgts/izslēgts                                                            |  |
|                     |                            |                                                                                                    | <b>Tips</b><br>5, 10, 12, 15, 33, 100k<br><b>Nobīde</b><br>+/- 10°           |  |
|                     |                            | 6iE izmanto 10K sensoru. Tomēr, ja esošā<br>termostata nomaiņai izmantojat 6iE, jāizvēlas<br>pareizs sensora tips.                                     |                                                                              |  |
|                     |                            | Zonde 2 atvienota                                                                                                    | leslēgts/izslēgts                                                            |  |
|                     |                            |                                                                                                    | <b>Tips</b><br>5, 10, 12, 15, 33, 100k<br><b>Nobīde</b><br>+/- 10°           |  |
|                     |                            | Ja 2. sensors ir pievienots termināļiem 6<br>un 7, tas šeit ir jāieslēdz, lai darbotos kā<br>robežsensors.                                             |                                                                              |  |
|                     |                            | Grīdas termostats<br>(zonde 1 ir ieslēgta,<br>zonde 2 ir izslēgta.<br>Alternatīvus<br>termostata<br>lietošanas gadījumus<br>skatiet 1.0.<br>pielikumā) | Kontrole<br>Grīda<br>Tālvadības gaisa<br>Regulācija<br>Limits<br>Nav/Gaiss   |  |
|                     |                            | lzvēlieties mainīt sensora vadības metodi;<br>grīdas sensors, attālais gaisa sensors, ja<br>tas nav uzstādīts zem grīdas, vai regulatora<br>režīms.    |                                                                              |  |
|                     |                            | Regulatora režīms; Apk<br>kontroles cikla (noklus<br>Atlikušo laiku apkure ir                                                                          | ure ir ieslēgta X% ārpus<br>ējumā 10 minūtes).<br>r izslēgta.                |  |
|                     |                            | Maina zondes<br>lietojumu                                                                                                    | leslēgts/izslēgts                                                            |  |
|                     |                            | Grīdas tips <sup>*</sup>                                                                                                    | Fližu/akmens<br>Lamināts<br>Paklājs<br>Koks<br>Vinils<br>Cits                |  |
|                     |                            | Izvēlieties instalācijas g<br>6iE tiks piemērotas atš<br>pārkaršanas robežas.<br>*Nav piemērojams, ja t<br>apkures sistēma.                            | rīdas veidu. Tādējādi<br>ķirīgas temperatūras un<br>ika izvēlēta konvencijas |  |

## Papildu iestatījumi

| Papildu iestatījumi Temperatūras ierobežojumi |                                                                          | lestatiet <b>Min. / Maks.</b> nosakāmas<br>temperatūras robežas                                                  |
|-----------------------------------------------|--------------------------------------------------------------------------|----------------------------------------------------------------------------------------------------|
|                                               | Pārkaršanas<br>robeža                                                    | lestatiet <b>Pārkaršanas gaisa</b> robežu, ja<br>ir uzstādīts grīdas sensors                                     |
|                                               | Kontroles periods                                                        | Uzstādiet no 10 līdz 60 minūtēm.                                                                                 |
|                                               | Kontroles periods pār<br>un iestatītās tempera<br>algoritmā, lai uzturēt | rbauda pašreizējās izmērītās temperatūras<br>tūras starpību proporcionālā integrālā<br>u vienmērīgu temperatūru. |
|                                               | Par                                                                      | Sīkāka informācija par 6iE pašreizējo<br>programmaparatūru, MAC adrese un<br>WiFi savienojuma informāciju.       |

## Problēmu novēršana

| Displejs ir tukšs                                       | Spilgtums                                   | 1. Pārbaudiet, vai gaidīšanas režīma<br>spilgtums nav iestatīts uz Izslēgts.                                                                                                    |
|---------------------------------------------------------|---------------------------------------------|----------------------------------------------------------------------------------------------------|
|                                                         | Jauda                                       | <ol> <li>(Nepieciešams elektriķis) Nepieciešams<br/>elektriķis, lai pārliecinātos, vai 6iE tiek<br/>padota strāva un vai tas ir pareizi saslēgts.</li> </ol>                                                                                                    |
| ER1/ER2                                                 | Sensora kļūda                               | (Nepieciešams elektriķis) Elektriķim ir<br>jāpārbauda, vai grīdas sensors ir pareizi<br>pievienots. Ja tas ir pareizi pievienots,<br>elektriķim jāpārbauda grīdas sensora<br>pretestība, izmantojot multimetru.<br>Temperatūrai no 20 ° C līdz 30 ° C grīdas<br>sensora pretestībai jābūt starp 8K omiem<br>un 12K omiem.                           |
|                                                         |                                             | Ja elektriķis konstatē kļūdu, un 6iE atrodas<br>apsildāmajā telpā, to var iestatīt "Air<br>Mode" jeb "Gaisa režīmā".                                                                                                    |
|                                                         |                                             | Lai iestatītu režīmu "Air Mode", sadaļā<br>Papildu iestatījumi ("Advanced Settings")<br>dodieties uz Sensori un pielietošana<br>("Sensors & Application") un izslēdziet<br>zondi.                                                                                                    |
| Apkure ieslēdzas agrāk<br>nekā ieprogrammētajā<br>laikā | Adaptīva<br>mācīšanās<br>ieslēgta           | Pielāgotā mācīšanās procesā tiks izmantoti<br>pagātnes dati par sildīšanas/dzesēšanas<br>apmēriem dažādos dienas laikos,<br>pagātnes āra temperatūru un paredzamo<br>āras temperatūru, lai aprēķinātu apsildes<br>sākuma laiku, sasniedzot ērtu laiku, lai<br>uzsāktu komforta periodu. Tas strādās<br>tikai Program Mode jeb Programmas<br>režīmā. |
| Nevar iestatīt<br>virs noteiktas<br>temperatūras        | Grīdas tipa<br>temperatūras<br>ierobežojumi | Smalku grīdas segumu temperatūrai<br>jābūt ierobežotai. Ja gatavā grīda<br>uzstādīta kokam, laminātam, vinilam utt.,<br>Temperatūru nevar iestatīt virs 27 ° C.                                                                                                    |
| WiFi kļūdas simbols                                     | Wi-Fi nav<br>iestatīts                      | Lejupielādējiet lietotni MyHeating,<br>dodieties uz sadaļu lestatījumi ("Settings")<br>un Tīkla iestatīšana ("Network setup") un<br>izpildiet ekrānā redzamos norādījumus, lai<br>izveidotu savienojumu ar WiFi tīklu.                                                                                                    |
|                                                         | WiFi atvienots                              | Veiciet iepriekš minēto darbību, lai<br>mēģinātu izveidot savienojumu ar WiFi<br>tīklu.                                                                                                    |
|                                                         |                                             | Ja 6iE joprojām neizdodas izveidot<br>savienojumu, skatiet sadaļu WiFi<br>problēmu novēršana.                                                                                                    |
| Pulksteņa<br>sinhronizācijas ikona                      | Laiks un<br>datums nav<br>iestatīts         | Savienojiet 6iE ar WiFi tīklu vai arī<br>iestatījumu izvēlnē iestatiet laiku un<br>datumu.                                                                                                    |

Pirms sekojat tālāk sniegtajam problēmu novēršanas ceļvedim, lūdzu, pārbaudiet sekojošo:

- 1. Parole ir aizsargāta ar WPA2.
- 2. Rūteris ir iestatīts uz 2,4 GHz joslu. (802.11 b, g, n, b/g jaukti, b/g/n jaukti)

PIEZĪME: Ja jums ir jāmaina kāds no iepriekš uzskaitītajiem elementiem, lūdzu, skatiet rūtera rokasgrāmatu.

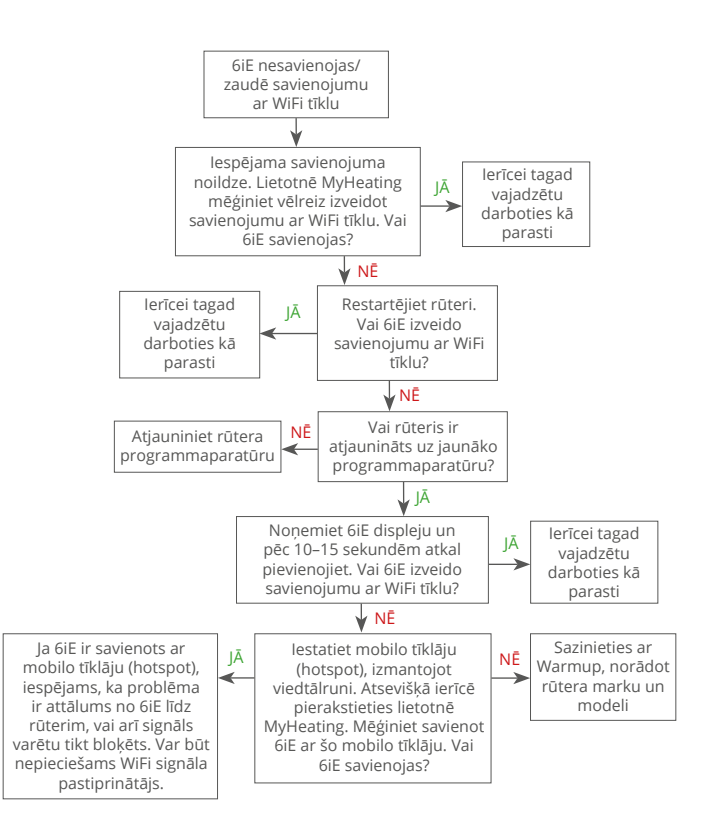

| Modelis                                   | 6iE-01-XX-YY                                                                                                    |  |
|-------------------------------------------|----------------------------------------------------------------------------------------------------|--|
| Darba spriegums                           | 230 V maiņstrāva: 50 Hz                                                                                                    |  |
| Aizsardzības klase                        | II klase                                                                                                    |  |
| Maks. slodze                              | 16A (3680W)                                                                                                    |  |
| Nominālais impulsa spriegums              | 4000V                                                                                                    |  |
| Automātiska darbība                       | 100 000 ciklu                                                                                                    |  |
| Atvienošana nozīmē                        | 1B tips                                                                                                    |  |
| Piesārņojuma pakāpe                       | 2                                                                                                    |  |
| Maks. apkārtējās vides temperatūra        | 0 - 40°C                                                                                                    |  |
| Relatīvais mitrums                        | 80%                                                                                                    |  |
| IP vērtējums                              | IP33                                                                                                    |  |
| Izmēri (salikts 6iE)                      | 90 x 115 x 39 mm                                                                                                    |  |
| Ekrāna izmērs                             | 3,5 collas                                                                                                    |  |
| Sensori                                   | Gaiss un grīda (apkārtējā vide)                                                                                                    |  |
| Sensora tips                              | NTC10k 3m garš (var pagarināt līdz 50m)                                                                                                    |  |
| Darbības frekvence                        | 2401 - 2484MHz                                                                                                    |  |
| Maks. pārraidītā radiofrekvences<br>jauda | 20dBm                                                                                                    |  |
| Uzstādīšanas dziļums                      | 50 mm sienas kaste                                                                                                    |  |
| Savietojamība                             | Elektriskā, ūdens grīdas apsilde. Maks. 16A<br>(3680W) Centrālās apkures sistēmas (Combi<br>un sistēmu katli ar strāvas slēdzi, 230V<br>maiņstrāvas ieeja) |  |
| Er-P klase                                | IV                                                                                                    |  |
| Garantija                                 | 12 gadi                                                                                                    |  |
| Apstiprinājumi                            | BEAB                                                                                                    |  |

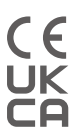

PIEZĪME. Ar šo Warmup plc paziņo, ka 6iE-01-XX-YY tipa radioiekārta atbilst RED direktīvai 2014/53 / ES un 2017. gada radioiekārtu noteikumiem. Ar atbilstības deklarācijām var iepazīties, skenējot QR kodu vai apmeklējot vietni www.literature.warmup. co.uk/doc/6iE.

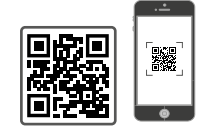

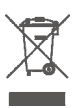

Norādījumi atkritumu likvidēšanai Neizmetiet ierīci kopā ar parastajiem sadzīves atkritumiem! Elektroniskās iekārtas jāiznīcina vietējās elektronisko iekārtu atkritumu savākšanas vietās saskaņā ar Elektrisko un Elektronisko iekārtu atkritumu direktīvu.

## EcoDesign atbilstības informācijas karte

Šim regulētājam ir šādas vadības funkcijas, un tas pārsniedz Komisijas Regulā (ES) 2024/1103 noteiktās EcoDesign prasības, kas attiecas uz lokālajiem zemgrīdas apsildītājiem un dvieļu žāvētājiem: **TW (f2/f3/f4/f8)** The Warmup 6iE ietver šos vadības funkciju kodus un enerģijas patēriņu:

|                                                                   |                                          | Termosta           | ta modelis         |                     |                          |  |
|-------------------------------------------------------------------|------------------------------------------|--------------------|--------------------|---------------------|--------------------------|--|
|                                                                   |                                          | 6iE (6             | 6iE-01)            |                     |                          |  |
|                                                                   |                                          | Vadības fu         | nkciju kodi        |                     |                          |  |
|                                                                   |                                          | TW (f2/            | f3/f4/f8)          |                     |                          |  |
|                                                                   |                                          | Jaudas izn         | nantojums          |                     |                          |  |
| lzslēgtajā<br>režīmā                                              | gtajā Gaidstāves režīmā Dīkstāves režīmā |                    |                    | es režīmā           |                          |  |
| P <sub>o</sub> ≤0.5W                                              | $P_{sm} \le 0.5W$                        | $P_{dsm} \le 1.0W$ | $P_{nsm} \le 2.0W$ | $P_{idle} \le 1.0W$ | P <sub>nidle</sub> ≤3.0W |  |
| $\checkmark$                                                      |                                          |                    | $\checkmark$       |                     | 1                        |  |
| Siltuma jaudas/                                                   | telpas temperatūra                       | s regulēšanas vei  | ds                 |                     |                          |  |
| TD Elektroniskā telpas temperatūras kontrole plus dienas taimeris |                                          |                    |                    |                     |                          |  |
| TW Elektroniska telpas temperatūras kontrole un nedēļas taimeris  |                                          |                    |                    | $\checkmark$        |                          |  |
| Citi vadības ierī                                                 | ču veidi                                 |                    |                    |                     |                          |  |
| f2 Atvērta loga detektēšana                                       |                                          |                    |                    |                     | $\checkmark$             |  |
| f3 Tālvadības funkcija                                            |                                          |                    |                    | $\checkmark$        |                          |  |
| f4                                                                | f4 Adaptīva palaišanas vadība            |                    |                    |                     |                          |  |

#### Telpas temperatūras kontroles enerģijas patēriņš

Pašmācīšanās funkcija

Regulēšanas precizitāte

f7

f8

Papildus dīkstāves režīmam vadības ierīcē jābūt arī izslēgšanas un/vai gaidīšanas režīmam. Vajadzības gadījumā enerģijas patēriņam jāatbilst katra režīma prasībām.

 $\checkmark$ 

| Izslēgtā režīmā | $P_{o} \leq 0.5W$                                                            | $\checkmark$ |
|-----------------|------------------------------------------------------------------------------|--------------|
| Gaidstāves      | $P_{sm} \leq 0.5W$                                                           |              |
| rezima          | P <sub>dsm</sub> ≤ 1,0 W (ja vadībai gaidstāves režīmā ir aktīvs displejs)   |              |
|                 | P <sub>nsm</sub> ≤ 2,0 W (ja vadībai ir tīkla savienojums gaidstāves režīmā) | $\checkmark$ |
| Dīkstāves       | $P_{idle} \le 1.0W$                                                          |              |
| rezima          | P <sub>nide</sub> ≤ 3,0 W (ja vadībai ir tīkla savienojums)                  | $\checkmark$ |

#### Vadības funkciju kodi Regulā (ES) 2024/1103 noteikts, ka jābūt rokasgrāmatā

|                                    |                                                                            | Temperatūros | Valdymo funkcijos |    |    |    |    |    |    |    |  |  |
|------------------------------------|----------------------------------------------------------------------------|--------------|-------------------|----|----|----|----|----|----|----|--|--|
|                                    |                                                                            | (TC) kodas   | f1                | f2 | f3 | f4 | f5 | f6 | f7 | f8 |  |  |
| Temperatūras<br>regulatora<br>tips | Vienpakāpes, bez temperatūras regulatora                                   | NC           |                   |    |    |    |    |    |    |    |  |  |
|                                    | Manuāls divpakāpju vai daudzpakāpju, bez telpas<br>temperatūras regulatora | TX           |                   |    |    |    |    |    |    |    |  |  |
|                                    | Mehānisks telpas temperatūras regulēšanas termostats                       | TM           |                   |    |    |    |    |    |    |    |  |  |
|                                    | Elektronisks telpas temperatūras regulators                                | TE           |                   |    |    |    |    |    |    |    |  |  |
|                                    | Elektronisks telpas temperatūras regulators ar diennakts<br>taimeri        | TD           |                   |    |    |    |    |    |    |    |  |  |
|                                    | Elektronisku telpas temperatūras regulators ar nedēļas<br>taimeri          | TW           |                   |    |    |    |    |    |    |    |  |  |
| Vadības                            | Klātbūtnes detektēšana                                                     |              | 1                 |    |    |    |    |    |    |    |  |  |
| funkcijas                          | Atvērta loga detektēšana                                                   |              |                   | 2  |    |    |    |    |    |    |  |  |
|                                    | Tālvadības funkcija                                                        |              |                   |    | 3  |    |    |    |    |    |  |  |
|                                    | Adaptīva palaišanas vadība                                                 |              |                   |    |    | 4  |    |    |    |    |  |  |
|                                    | Darbības laika ierobežojums                                                |              |                   |    |    |    | 5  |    |    |    |  |  |
|                                    | Siltuma starojuma sensors melnas lodes formā                               |              |                   |    |    |    |    | 6  |    |    |  |  |
|                                    | Pašmācīšanās funkcija                                                      |              |                   |    |    |    |    |    | 7  |    |  |  |
|                                    | Regulēšanas precizitāte ar CA < 2 kelvini un CSD < 2 kelvini               |              |                   |    |    |    |    |    |    | 8  |  |  |

Warmup LV T: + 371 291 320 15 E: lv@warmup.com www.warmup.lv

Warmup plc 704 Tudor Estate = Abbey Road = London = NW10 7UW = UK

Warmup GmbH = Ottostraße 3 = 27793 Wildeshausen = DE

## Garantija

Warmup plc garantē, ka, normāli lietojot un apkalpojot, šim izstrādājumam nav darba vai materiālu defektu divpadsmit (12) gadus no dienas, kad patērētājs to iegādājās, kad tas tika uzstādīts ar Warmup sildīšanas paklāju / kabeli.

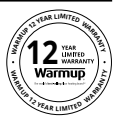

Ja kādā laikā garantijas periodā tiek konstatēts, ka produkts ir bojāts, Warmup to salabo vai nomaina pēc Warmup iespējas. Ja produkts ir bojāts, lūdzu, vai nu;

Atgrieziet to ar pirkšanas rēķinu vai citu datētu pirkuma apliecinājumu vietā, no kuras tas tika iegādāts, vai

Sazinieties ar Warmup. Warmup noteiks, vai produkts ir jāatdod vai jānomaina.

Divpadsmit (12) gadu garantija ir spēkā tikai tad, ja produkts ir reģistrēts Warmup 30 dienu laikā pēc iegādes. Reģistrāciju var pabeigt tiešsaistē vietnē www.warmup.co.uk.

Šī garantija neattiecas uz noņemšanas vai pārinstalēšanas izmaksām un neattiecas, ja Warmup pierāda, ka defektu vai kļūdu izraisīja instrukciju neievērošana, nepareiza uzstādīšana vai bojājumi, kas radušies, kamēr produktu satradās patērētāja rīcībā. Warmup vienīgā atbildība ir labot vai nomainīt produktu saskaņā ar iepriekš minētajiem noteikumiem. Ja 6iE ir uzstādīts ar sildīšanas paklāju / kabeli, kas nav Warmup, tiks piemērota trīs (3) gadu garantija. Šī garantija neattiecas uz jebkuru saistīto programmatūru, piemēram, lietotnēm vai portāliem.

WARMUP NAV ATBILDĪGA PAR JEBKĀDA VEIDA ZAUDĒJUMIEM VAI BOJĀJUMIEM, IESKAITOT JEBKĀDUS NEJAUŠUS VAI NEJAUŠUS ZAUDĒJUMUS, KAS RADUŠIES TIEŠI VAI NETIEŠI, NO JEBKĀDAS GARANTIJAS, TIEŠIEM VAI NETIEŠIEM PĀRKĀPUMIEM, VAI JEBKURAS CITAS ŠĪ PRODUKTA KĻŪMES. ŠĪ GARANTIJA IR VIENĪGĀ IZTEIKTĀ GARANTIJA, KO WARMUP NODROŠINA ŠĪM PRODUKTAM. JEBKURU NETIEŠO GARANTIJA KO WARMUP SURDODŠINA ŠĪM PRODUKTAM. JEBKURU NETIEŠO GARANTIJA KONKRĒTAM MĒRĶIM, AR ŠO TIRDZNIECĪBAS GARANTIJAS UN PIEMĒROTĪBAS GARANTIJAS KONKRĒTAM MĒRĶIM, AR ŠO TIEK IEROBEŽOTS LĪDZ ŠĪS GARANTIJAS DIVPADSMIT GADU ILGUMAM.

Šī garantija neietekmē likumā noteiktās tiesības.

## 16 1.0. papildinājums - Termostata lietošanas gadījumi

| Nr. | Reģ.<br>režīms | Zonde P1<br><b>(5 un 6)</b> | Zonde P2<br><b>(6 un 7)</b> | Vadība                               | lerobežojuma<br>sensors             | Lietošanas gadījums                                                                 |
|-----|----------------|-----------------------------|-----------------------------|--------------------------------------|-------------------------------------|-------------------------------------------------------------------------------------|
| 1   |                | IZSLĒGTS                    | IZSLĒGTS                    | <b>lekšējais</b><br>gaisa<br>sensors | Nav                                 | Termostats telpā<br>gaisa temperatūras grafiks<br>bez grīdas ierobežojuma           |
| 2   | IZSLĒGTS       | IESLĒGTS                    | IZSLĒGTS                    | <b>P1</b><br>Grīdas<br>sensors       | Nav                                 | Termostata iekšā/ārpus telpas<br>grīdas temperatūras grafiks<br>grīdas ierobežojums |
| 3   |                |                             |                             |                                      | <b>lekšējais</b> gaisa<br>sensors   | Termostats istabā<br>grīdas temperatūras grafiks<br>gaisa ierobežojums              |
| 4   |                |                             |                             | <b>P1</b><br>Gaisa<br>sensors        | Nav                                 | Termostats ārpus telpas<br>gaisa temperatūras grafiks<br>nav grīdas ierobežojuma    |
| 5   |                | IZSLĒGTS                    | IESLĒGTS                    | <b>lekšējais</b><br>gaisa<br>sensors | <b>P2</b> Grīdas<br>ierobežojums    | Termostats telpā<br>gaisa temperatūras grafiks<br>grīdas ierobežojums               |
| 6   |                | IESLĒGTS                    | IESLĒGTS                    | P1 grīdas<br>sensors                 | <b>P2</b><br>Grīdas<br>ierobežojums | Termostats iekšā/ārpus telpas<br>grīdas temperatūras grafiks<br>grīdas ierobežojums |
| 7   |                |                             |                             | P1 Gaisa<br>sensors                  | <b>P2</b> Grīdas<br>ierobežojums    | Termostats ārpus telpas<br>gaisa temperatūras grafiks<br>grīdas ierobežojums        |
| 8   | B IESLĒGTS     | IZSLĒGTS                    | IZSLĒGTS                    | Reģ.                                 | Nav                                 | Termostats iekšā/ārpus telpas<br>regulatora grafiks<br>nav ierobežojumu             |
| 9   |                |                             |                             |                                      | <b>lekšējais</b> gaisa<br>sensors   | Termostats telpā<br>regulatora grafiks<br>gaisa ierobežojums                        |
| 10  |                | IZSLĒGTS                    | IESLĒGTS                    | Reģ.                                 | <b>P2</b> Grīdas<br>ierobežojums    | کارت کے ایک کر کی کہ کی کہ کہ کہ کہ کہ کہ کہ کہ کہ کہ کہ کہ کہ                      |

Parasts

Elektrīskā zemgrīdas apsilde 🚺 Hidroniskā apsildāmā grīda

# Warmup

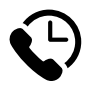

Warmup LV

www.warmup.lv lv@warmup.com **Tālr:**+ 371 269 22 677

## Warmup plc

www.warmup.co.uk uk@warmup.com Tālr: 0345 345 2288 Fakss: 0345 345 2299

## Warmup GmbH

www.warmupdeutschland.de de@warmup.com Tālr: 008000 - 345 0000 Fakss: 04431 - 948 70 18

Warmup plc = 704 Tudor Estate = Abbey Road = London = NW10 7UW = UK Warmup GmbH = Ottostraße 3 = 27793 Wildeshausen = DE